## Vejledning til valg af Administratorrettigheder og brugerrettigheder

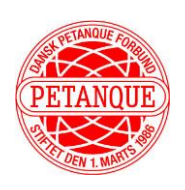

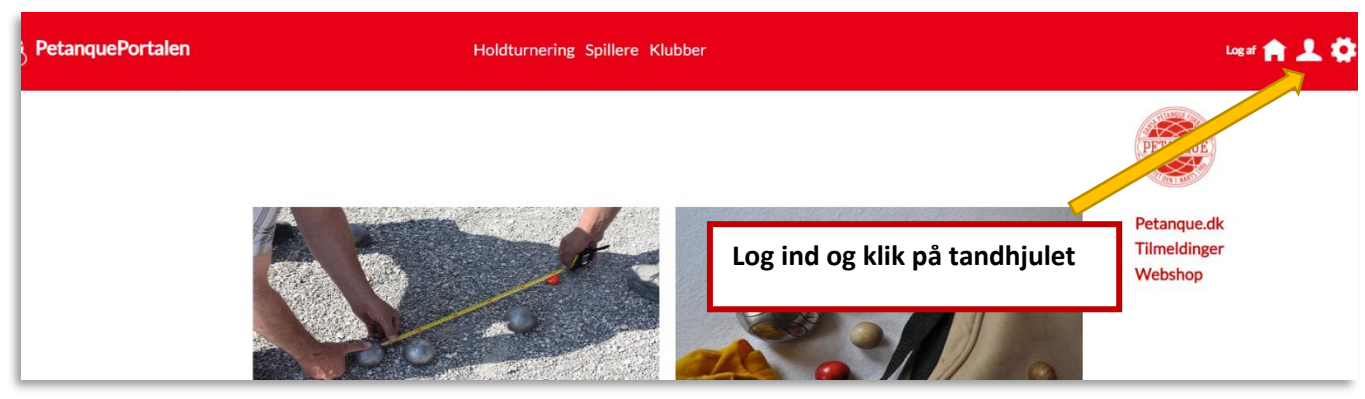

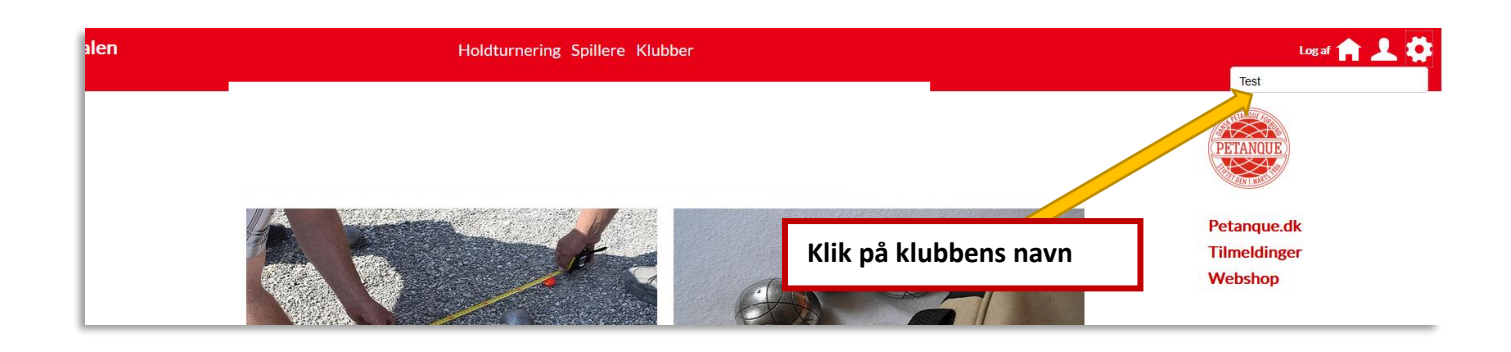

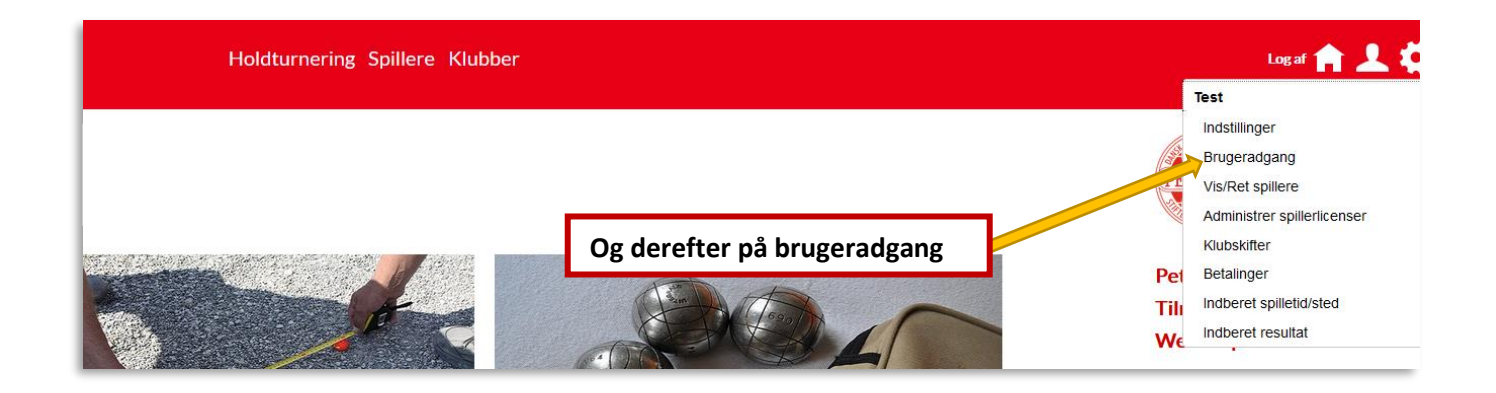

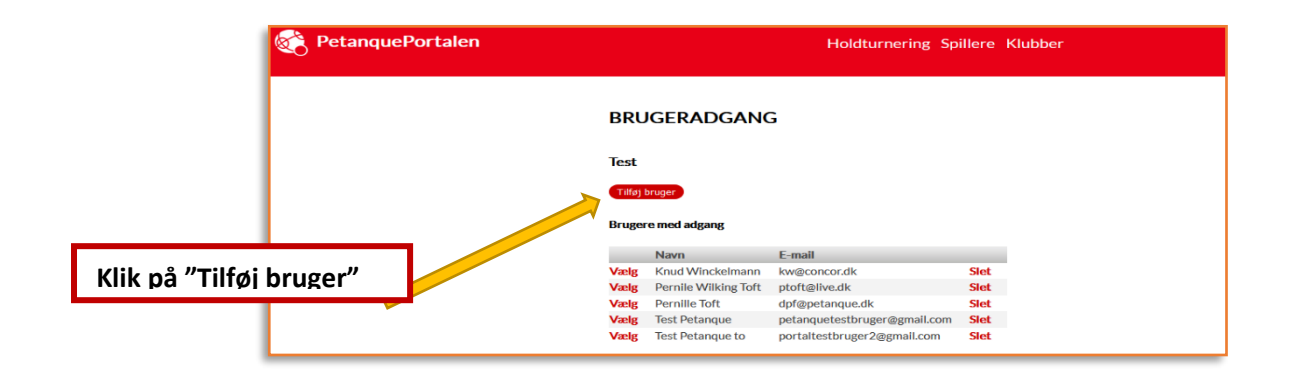

## Vejledning til valg af Administratorrettigheder og brugerrettigheder

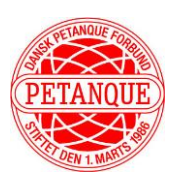

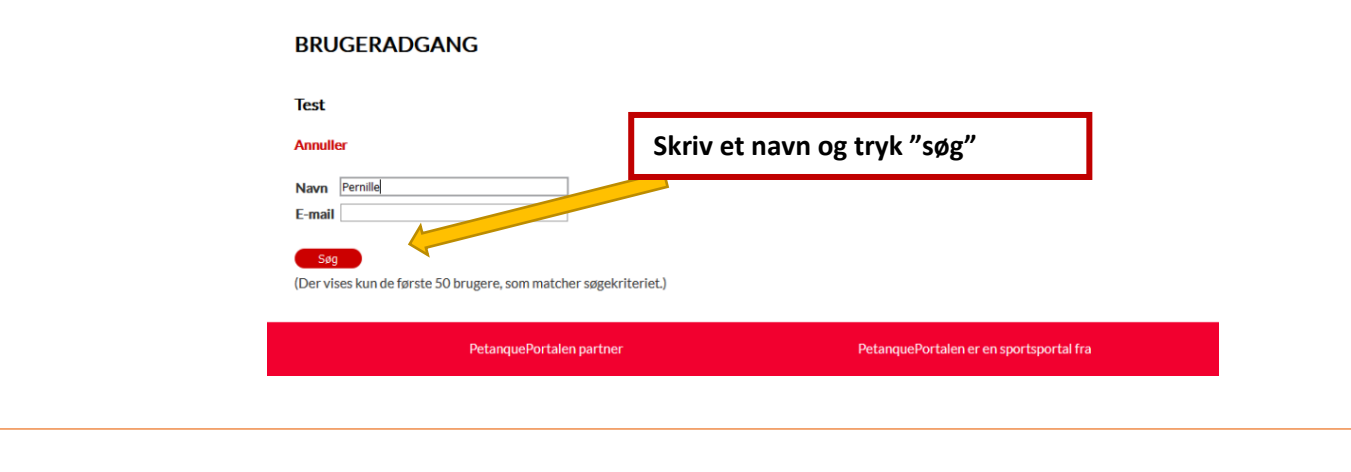

## BRUGERADGANG

| Test                           |                                                              |                                         |
|--------------------------------|--------------------------------------------------------------|-----------------------------------------|
| Annuller                       |                                                              |                                         |
| Navn test Petanque             |                                                              |                                         |
| Søg<br>(Der vises kun de først | Vælg den ønskede<br>e 50 brugere, som matcher søgekinderer.) | e bruger                                |
| Navn                           | E-mail                                                       |                                         |
| Vælg Te anque                  | petanquetestbruger@gmail.com                                 |                                         |
| Vælg Test Petanque             | to portaltestbruger2@gmail.com                               |                                         |
| PetanquePortalen partner       |                                                              | PetanquePortalen er en sportsportal fra |

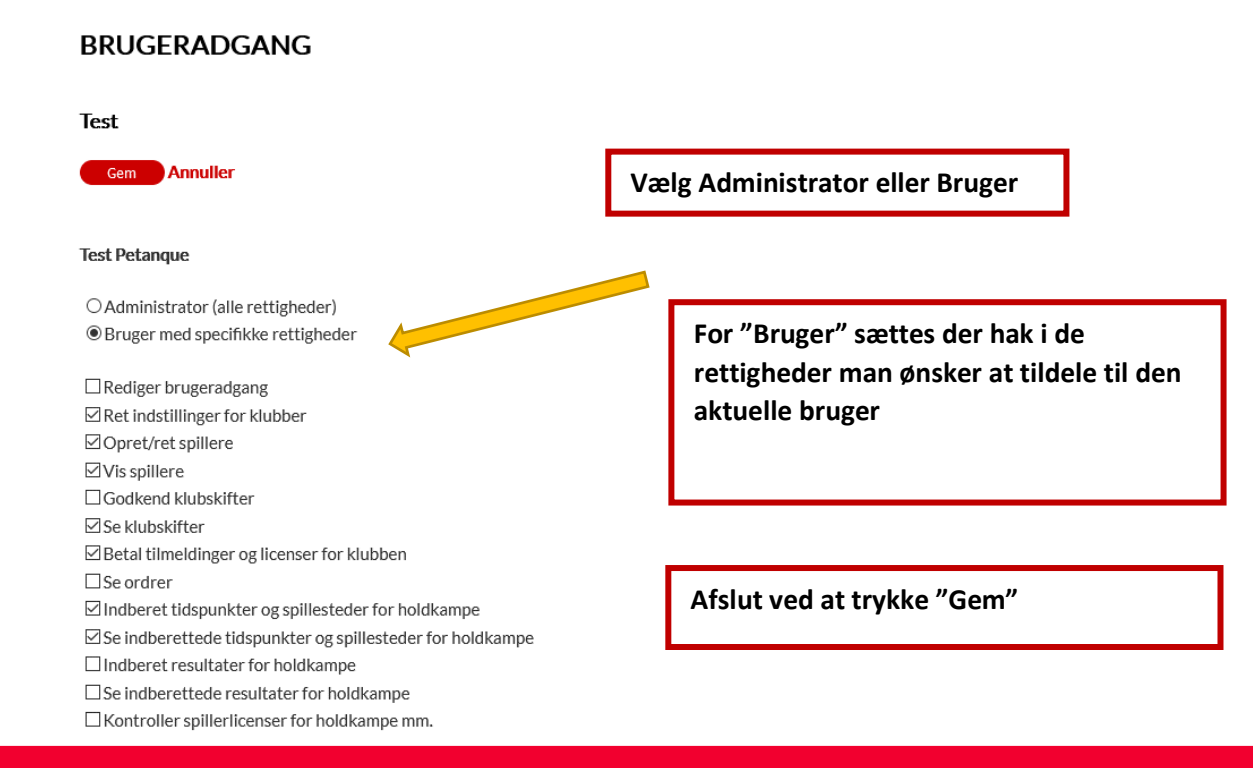